## 統購 (預購) 臨櫃自取申購流程說明-臨櫃送件

112.11.22 第7版

| 112年12月1日起全面開放北區轄下代售點網路送件服務,詳細申辦流程請見次頁。 |                                                                                                    | 注意事項                                                                                                    |
|-----------------------------------------|----------------------------------------------------------------------------------------------------|----------------------------------------------------------------------------------------------------|
| 資格                                      | 1. 已於國稅局登錄並持有登錄執業證明書之代理人。                                                                                                    | <ol> <li>營業人委託代理人代購,首次應赴<br/>營業人所在地稽徵機關申請集中代<br/>購統一發票。</li> <li>無自有會計軟體可編輯申購媒體檔<br/>者,可自財政部印刷廠「發票網路<br/>購買暨查詢系統」/表單下載,統購<br/>媒體轉檔程式及手冊。</li> <li>送出前請務必檢視申購期別及申購<br/>資料是否正確。</li> <li>送件時間:每雙月5日前上班日營業<br/>時間(依各代售點公告營業時間為準)</li> <li>送件地點:營業人稅籍登記所屬轄<br/>區內各代售點(不得跨區辦理)。</li> <li>代售點進行配號時將再次檢核營業<br/>人管制檔,倘遇停、限購管制,將<br/>列入異常清單。</li> </ol> |
| 準備階段                                    | <ul> <li>2. 營業人委託代理人購買統一發票媒體檔案(含代理人<br/>名稱、地址、營業人稅籍編號、統一編號、申購發票<br/>種類及數量)(可使用光碟、隨身碟儲存裝置等)。</li> <li>3. 列印1營業人委託媒體預購統<br/>一發票數量清單。</li> <li>代理人公司章<br/>及負責人章。</li> </ul> |                                                                                                    |
| 送件階段                                    | <ul> <li>4.赴代售點提交以上準備資料。</li> <li>5.交予發售人員轉入電腦勾稽後,如申購資料有誤、受限購或含已停、歇業營業人者,發售人員將列印「異常清單」交付申購人。</li> <li>6.送件完成。</li> </ul>                                                 |                                                                                                    |
| 出貨階段                                    | <ul> <li>7.依通知領取時間赴原送件代售點領取預購統一發票。</li> <li>8.代售點交付「統一發票購買明細表」或「營業人預購統一發票資料表」乙份,如申購資料尚有異常者,另附「異常清單」乙份;請詳細核對申購本、組數及金額與送件資料相符。</li> <li>9.繳交申購統一發票工本費。</li> </ul>          | <ul> <li>6.領取發票未離櫃前,得逕向代售點<br/>申請退還,惟應現場更正原提交<br/>「營業人委託媒體預購統一發票數<br/>量清單」並用印後交代售點留存;<br/>擬增購者則須依臨櫃申購規定辦理。</li> <li>7.全國代售點查詢網址為<br/><u>https://invoice.ppmof.gov.tw/PSC_WebPri/querySaleUnitIn</u><br/>fo.jsp</li> </ul>                                                                                                    |

## 統購 (預購) 臨櫃自取申購流程說明-網路送件

112.11.22 第7版

| 資格   | 1. 已於國稅局登錄並持有登錄執業證明書之代理人。                                                                                                    | 注意事項                                                                                                    |
|------|----------------------------------------------------------------------------------------------------|----------------------------------------------------------------------------------------------------|
| 首次申請 | 2. 於發票網路購買暨查詢系統/統購臨櫃自取網路送件申請帳號(已具有<br>跨區網購或跨局零售、線上預購帳號者可直接登入,毋須重新申請)                                                            | <ol> <li>本功能採分階段上線,目前開<br/>放臺北國稅局營業人之外,<br/>112年12月1日起全面開放北區<br/>國稅局營業人網路送件申購統<br/>一發票,於「建立訂單」階段<br/>選擇臺北市或北區任一代售點</li> </ol>                                                                                                    |
|      | <ol> <li>使用財政部印刷廠電子郵件回覆,提交用印後之「代理人切結書」並檢<br/>附登錄執業證明書彩色掃瞄檔或照片檔</li> </ol>                                                       |                                                                                                    |
|      | <ol> <li>經財政部印刷廠審查合格者,將收到財政部印刷廠帳號啟用通知電子<br/>郵件,點選內附連結網址以啟用帳號</li> </ol>                                                         | 自取,不得跨區取件。<br>2. 請使用跨區網購帳號、跨局零<br>售、線上預購代理人帳號登入                                                                                                    |
| 送件階段 | 5. 請於統購臨櫃自取開放期間登入「統購臨櫃自取網路送件」,採「媒<br>體檔上傳」功能上傳編輯完成之申購檔後轉入「購買檔維護」、或逕<br>由「購買檔維護」逐筆新增,資料更新完成後,點選「建立訂單」指<br>定自取代售點,再次檢視申購明細無誤後按送出。 | <ul> <li>吉 冰上顶端代理代限加重代表。</li> <li>即可直接使用統購臨櫃自取網路送件が上期<br/>路送件功能。</li> <li>3. 統購臨櫃自取網路送件於上期<br/>雙月1日00:00起至14日24:00止<br/>開放送件。</li> <li>4. 代售點將於次1工作日後收檔,<br/>依「統購臨櫃自取網路送件統<br/>一發票購買數量清單」進行配<br/>號時,再次檢核營業人管制檔<br/>尚遇障,馬次檢核營業人管制檔<br/>尚清單。</li> <li>5. 經代售點通知未取累計3次即<br/>取消網路送件資格;領取發票<br/>未離櫃前,得逕向代售點申請<br/>退還, 離櫃自取統一發票購買<br/>數量清單」並用印後交代售點<br/>留存。增購者依臨櫃申購辦理</li> </ul> |
|      | 6. 點選(送出訂單)<br>※訂購當日午夜12點前可修改訂單,逾時無法修改。 7.訂單成立                                                                                  |                                                                                                    |
| 領取   | 8. 列印7「統購臨櫃自取網路送件統一發票訂購<br>數量清單」 代理人公司章 人員責人章。                                                                                  |                                                                                                    |
|      | 9. 依代售點通知領取時間赴指定自取代售點提交8.清單領取預購統一發票。                                                                                            |                                                                                                    |
|      | 10. 代售點交付「統一發票購買明細表」或「預購資料列印」乙份,如申<br>購資料尚有異常者,另附「異常清單」乙份;請詳細核對申購本、組<br>數及金額與清單資料相符。                                            |                                                                                                    |
|      | 11. 繳交申購統一發票工本費。 12.交付完成。                                                                                                    |                                                                                                    |